# How to Create/Export a Test from Examview to Schoology

1. Launch Examview Test Generator:

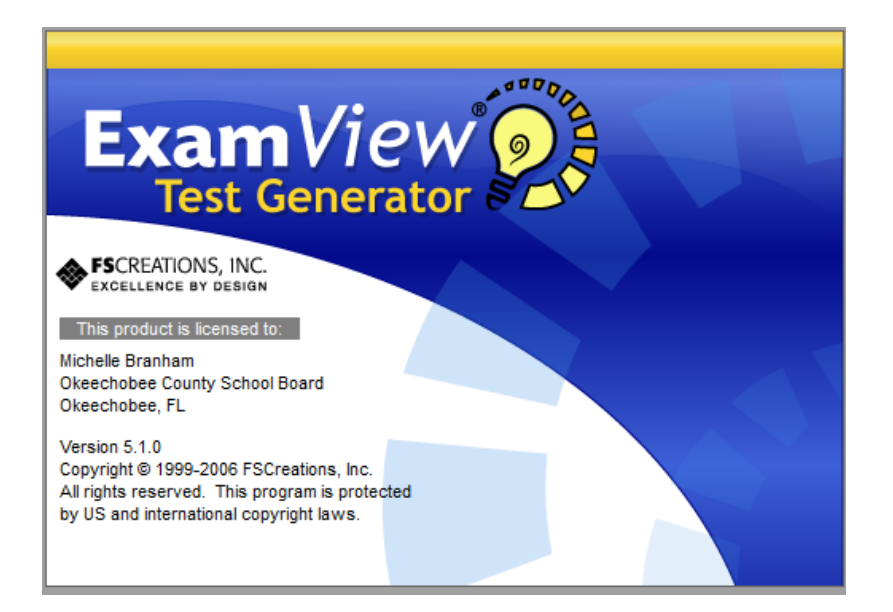

#### 2. Click **Open an existing test**:

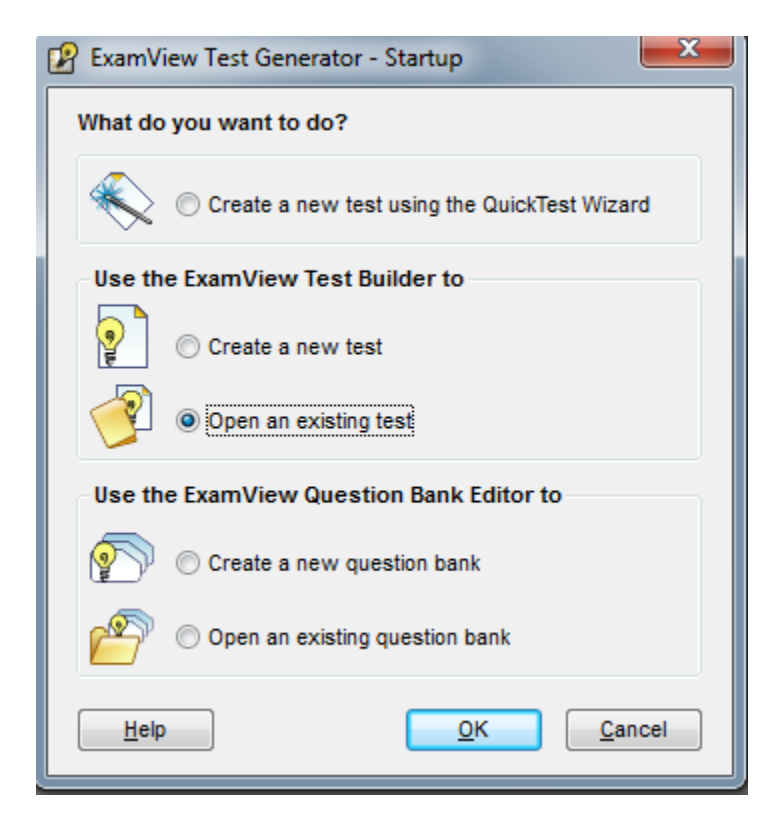

3. Choose the test you want to export:

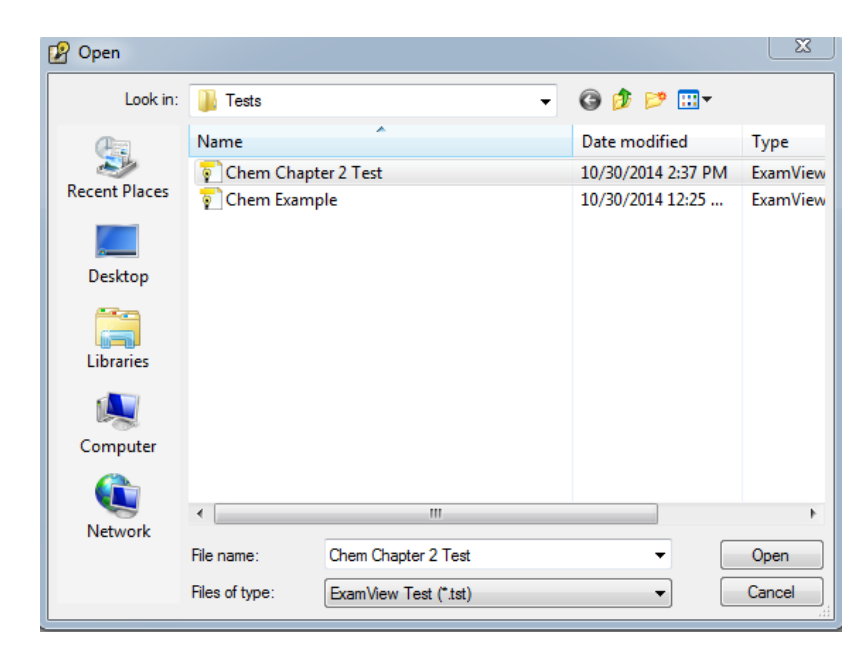

# 4. Click File then Export:

| QuickTest Wizard    | Ctrl+T |
|---------------------|--------|
| New Test            |        |
| Open Test           | Ctrl+O |
| Save                | Ctrl+S |
| Save As             |        |
| Close               | Ctrl+W |
| Import              |        |
| Export              | ۱.     |
| Publish Online Test |        |
| Printer Setup       |        |
| Print Test          | Ctrl+P |
| Print Bubble Form   |        |

5. Choose the version 6.x of Blackboard.

Rich Text Format ExamView Question Bank Blackboard 5.x Blackboard 6.x WebCT CE 3.x WebCT CE 4.x / Vista 3.0+ 6. Enter a file name then click **Save**:

| Export Test                       | ×                            |
|-----------------------------------|------------------------------|
| Save in: 🎳 Tests 🔹                |                              |
| Name                              | Date modified Type Size      |
| I Chemistry 1 Example Test        | 10/30/2014 12:39 zip Archive |
| ٠                                 | •                            |
| File name: Chemistry Chapter 2    | Save                         |
| Save as type: Blackboard 6x (zip) | ✓ Cancel                     |

Please Note: Make sure the correct version of Blackboard is listed next to Save as type.

- 7. Enter a name for the question pool you want to link this file to. **Please Note**: This is how the file will display under Blackboard's Pool Manager.
- 8. Enter a description for the question pool.
- 9. Leave Formatting set to HTML.
- 10. Enter the Directory Name for where the graphics are embedded in the test areas to be saved on your Blackboard server. If there are no graphics, enter a period (.) in the field.
- 11. Click **OK**:

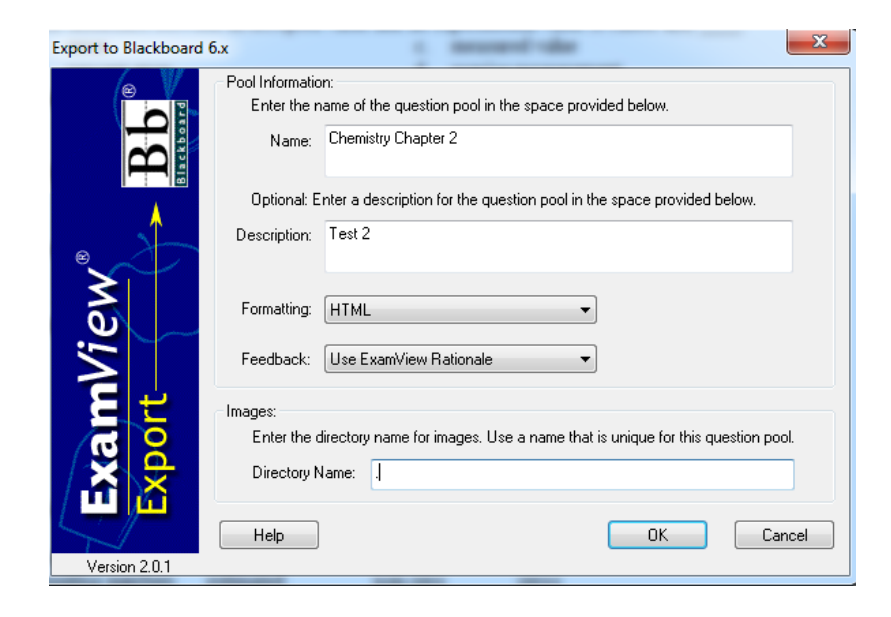

- 12. Log in to your schoology.com account.
- 13. Click on the course that you want to add the test.

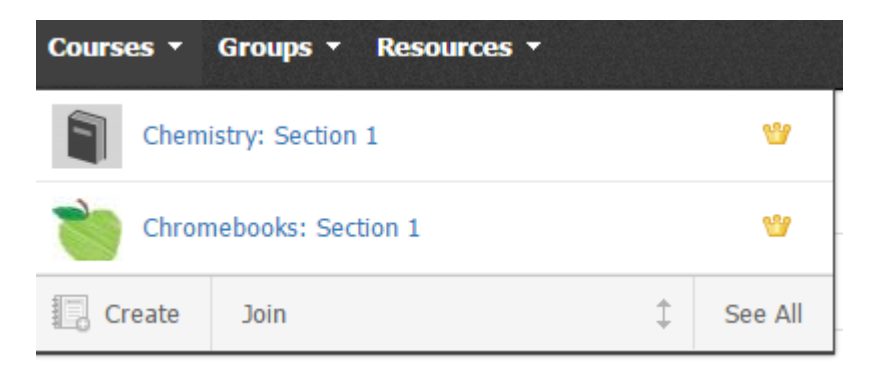

14. Click Add Materials, then select "Add Test/Quiz" from the dropdown menu.

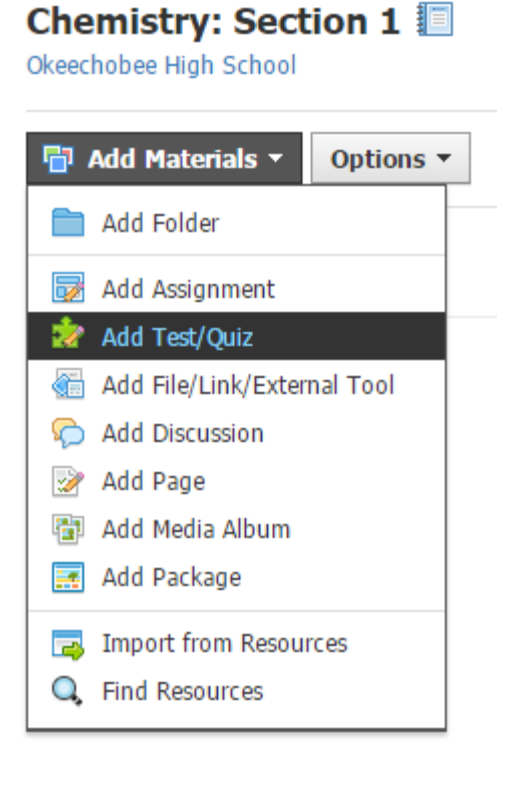

15. Name your Test/Quiz and click on "Save Changes" at the bottom.

| Edit Online Test/ | Quiz                         | × |
|-------------------|------------------------------|---|
|                   |                              |   |
| Name: *           | Chemistry 1 Chapter 2 Quiz   |   |
| Due date:         | 100 pts                      |   |
| Category:         | (Ungraded) • Grading options |   |
| Scale: *          | Numeric -                    |   |
| Advanced:         | 📩 🗿 🕘 🗭                      |   |
|                   | Save Changes Cancel          |   |

16. Click on "Add Question"

| Chemistry: Section 1 • Tests/Quizzes<br>Chemistry 1 Chapter 2 Quiz |          |         |     |  |  |
|--------------------------------------------------------------------|----------|---------|-----|--|--|
| Questions                                                          | Settings | Preview | Res |  |  |
| + Add Question                                                     | n        |         |     |  |  |

17. Select "Import Test/Quiz" in the dropdown menu. Chemistry: Section 1 ► Tests/Quizzes

| Questions                                                                                                    | Settings          | Pr | eview |
|----------------------------------------------------------------------------------------------------|-------------------|----|-------|
| + Add Questio                                                                                                    | n                 |    |       |
| + True/False                                                                                                    |                   |    |       |
| Multiple Cho     Market     Multiple Cho     Market     Market     Ma | oice              |    |       |
| Ordering                                                                                                    | do not o          |    |       |
| Short-Answer                                                                                                    | er/Essay Question | n  |       |
| Fill in the Bl                                                                                                    | ank               |    |       |
| Matching                                                                                                    |                   |    |       |
| 🕂 From Questi                                                                                                    | on Banks          |    |       |
| Import Test/                                                                                                    | /Quiz             |    |       |
| Page Break                                                                                                    |                   |    | 1     |
| 🕆 Text                                                                                                    |                   |    |       |

# 18. Select **"Import From:** Blackboar 7.1-9.0" then click next.

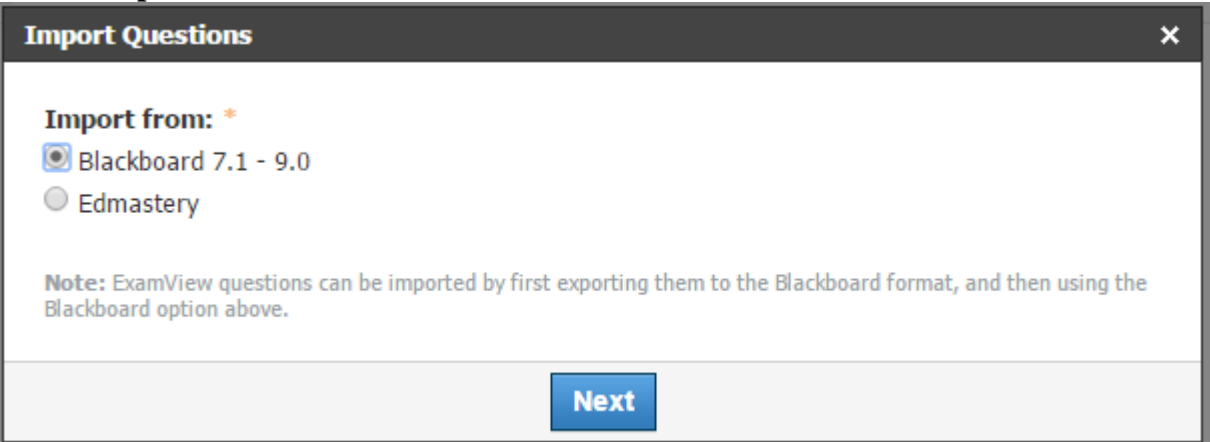

# 19. Select the File button on the left.

| 1 Questions | × |
|-------------|---|
|             |   |
|             |   |
|             |   |
| Import      |   |

20. Find where you saved the file. Select the file then click Open at the bottom of the screen.

| 🕨 📔 🕨 Computer | ▶ Local Disk (C:)    ▶ ExamView    ▶ Tests    ▶ |                    |             |      |
|----------------|-------------------------------------------------|--------------------|-------------|------|
| ▼ New folder   | r                                               |                    |             |      |
| rites          | Name                                            | Date modified      | Туре        | Size |
| sktop          | 💶 Chemistry 1 Example Test                      | 10/30/2014 12:39   | zip Archive | 2 KB |
| wnloads        | Chemistry Chapter 2                             | 10/30/2014 2:53 PM | zip Archive | 3 KB |
| cent Places    |                                                 |                    |             |      |
|                |                                                 |                    |             |      |
| aries          |                                                 |                    |             |      |
| cuments        |                                                 |                    |             |      |

### 21. Click "Import" on the screen.

| Import Questions                 | ×              |
|----------------------------------|----------------|
| Chemistry Chapter 2.zip Complete | Edit Details 🗙 |
| Import                           |                |

22. You should now see your test on the screen. If you want to preview what the students will see click on preview.

| Chemistry: Section | 1 ► Tests/Quiz<br>1 Chapter | r 2 Quiz |         |                                                                  |                                                |
|--------------------|-----------------------------|----------|---------|------------------------------------------------------------------|------------------------------------------------|
| Questions          | Settings                    | Preview  | Results | Comments                                                         |                                                |
|                    |                             |          |         | The following<br>Multiple Choi<br>Fill in the Bla<br>Matching: 1 | questions have been created:<br>ce: 5<br>nk: 7 |

- 23. Click "Begin Test/Quiz" to see the quiz.
- 24. To change any of the settings click on the "Settings" tab at the top.

| Chemistry: Section 1 • Tests/Quizzes Chemistry 1 Chapter 2 Quiz |        |                  |            |                                      |  |
|-----------------------------------------------------------------|--------|------------------|------------|--------------------------------------|--|
| Questions Se                                                    | ttings | Preview          | Results    | Comments                             |  |
|                                                                 |        |                  |            |                                      |  |
| Instructions:                                                   | В.     | T <u>U</u> = }   |            | A ▼ <sup>8</sup> -S <sub>3</sub> ▼ ₹ |  |
|                                                                 |        |                  |            |                                      |  |
|                                                                 |        |                  |            |                                      |  |
|                                                                 |        |                  |            |                                      |  |
|                                                                 |        |                  |            |                                      |  |
|                                                                 |        | d <sup>0</sup> 🖹 |            |                                      |  |
| Availability:                                                   | Avail  | able now         | •          |                                      |  |
| Time Limit:                                                     | No     | ¥                |            |                                      |  |
| Attempt Limit:                                                  | 3 tim  | es 🔻 Gra         | de by: Hig | hest score 🔻                         |  |
| Randomize Order:                                                | No     | •                |            |                                      |  |
| Paging:                                                         | Using  | ) page breaks    | 5 <b>T</b> |                                      |  |
| Language<br>Keyboard:                                           | None   | •                |            |                                      |  |
| Question Review:                                                | No     | •                |            |                                      |  |
| Resumable:                                                      | No     | •                |            |                                      |  |
| View<br>Submissions:                                            | No     |                  | •          |                                      |  |
|                                                                 | 🗆 Hide | point values     |            |                                      |  |
|                                                                 | Save   | Changes          |            |                                      |  |